## マイナンバーカードの保険証利用の申込み(初回登録)場所・方法

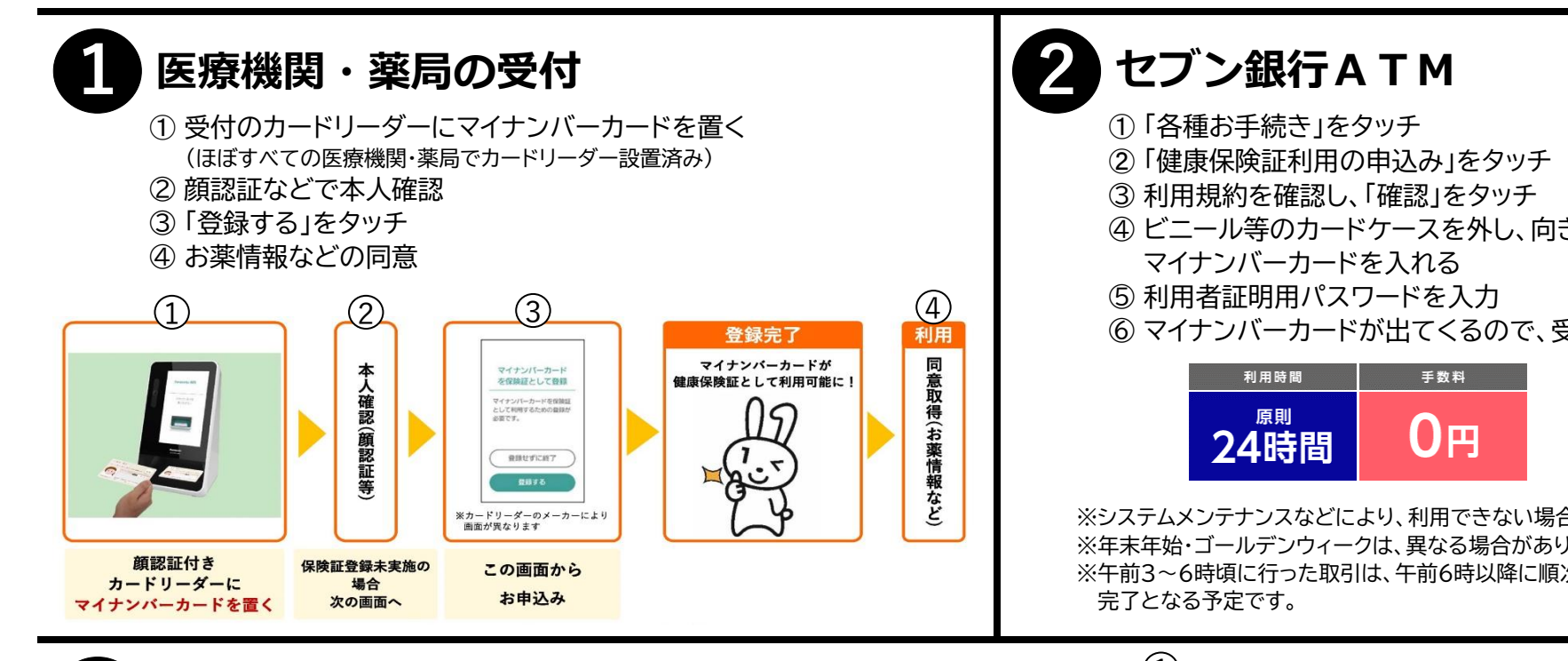

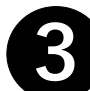

## スマホ(マイナポータル)

- ① マイナポータルアプリを起動し、ログイン
- ② 登録状況の確認をするため、「確認」をタッチ
- ③「未登録」となっている「健康保険証」をタッチ ※「未登録」ではなく「登録済」となっていたら、すでに保険証利用の 登録は完了しています。
- ④「マイナンバーカードを健康保険証として登録する」に チェックマを入れ、「登録」をタッチ

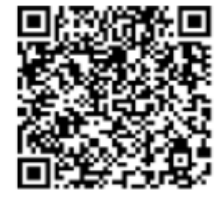

iOS

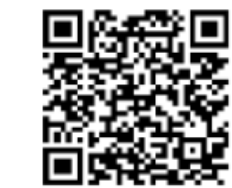

Android

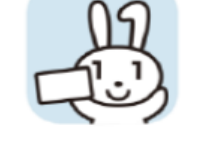

二次元バーコードが読み取れない 場合は「マイナポータル」で検索して ください。

④ ビニール等のカードケースを外し、向きを確認して ⑥マイナンバーカードが出てくるので、受け取る

※システムメンテナンスなどにより、利用できない場合があります。 ※年末年始・ゴールデンウィークは、異なる場合があります。 ※午前3~6時頃に行った取引は、午前6時以降に順次申し込みが

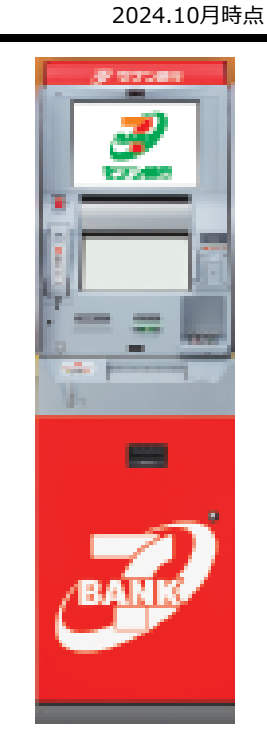

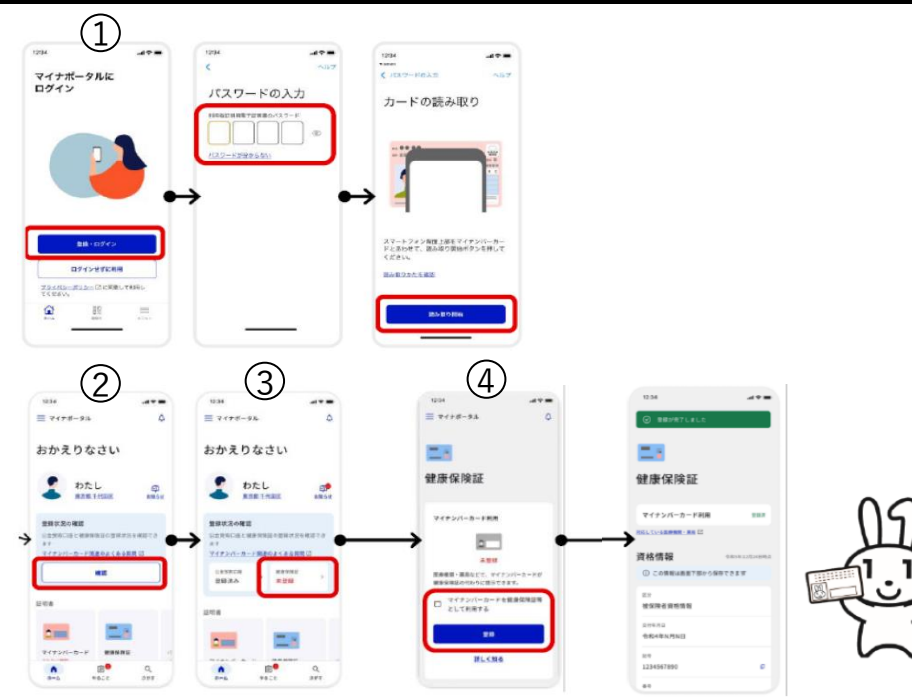